## Select the annual report image

1. When creating the parent publication select the hyperlink (blue link) for "set featured image"

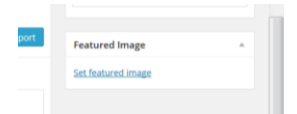

2. In the media library tab, type 'annual report' in the search field

| 💓 🔐 Office of the Inspector of Custodial Ser 🐙 0 🕂 New SEO |               |                                                                                                    | Howdy, Rowena Davis 📰 🔍                                                                |
|------------------------------------------------------------|---------------|----------------------------------------------------------------------------------------------------|----------------------------------------------------------------------------------------|
| Set Featured Image                                         |               |                                                                                                    | (1) Expand Details                                                                     |
|                                                            | annual report | ATTACHMENT DE<br>Verse et al.<br>Construction<br>Construction<br>Cons | TALS INJERPORT-Orange-resized- OICS Emblem AnnualReport ( Standard Annual Report Pictu |
| Thrank you for creating with WordPress.                    |               | Z                                                                                                    | Set featured image<br>Version 3.9                                                      |

- 3. Click on the orange Annual report image. You will know it is selected when a blue tick appears in the top right hand corner of the image.
- 4. Select set featured image